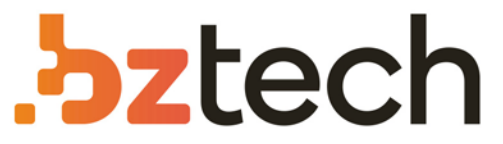

Maior portal de Automação Comercial do Brasil! Encontre o que sua empresa precisa com preços especiais, atendimento especializado, entrega rápida e pagamento facilitado.

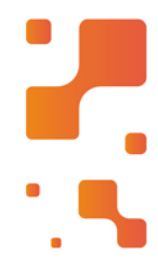

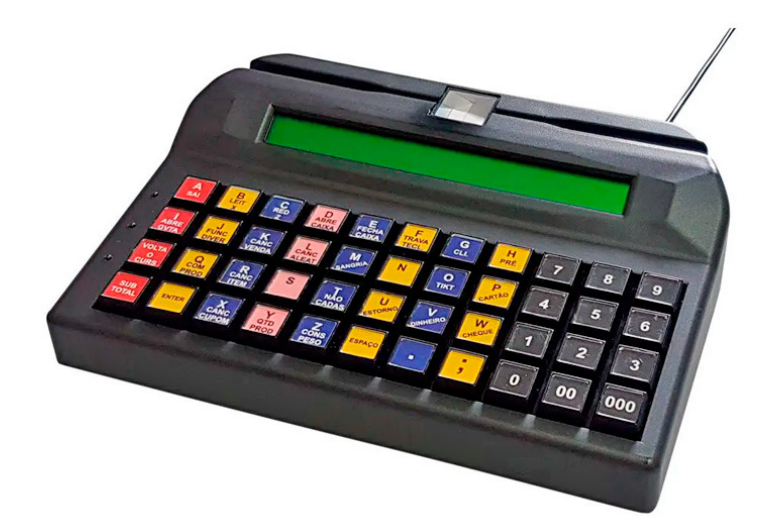

# Downloads Bz Tech

# Microterminal Daruma TA1000

O Terminal Autônomo TA-1000 Daruma é uma plataforma programável para execução de aplicativos de controle de vendas e com funções de Transferência Eletrônica de Fundos (TEF). Possui tamanho compacto e design moderno.

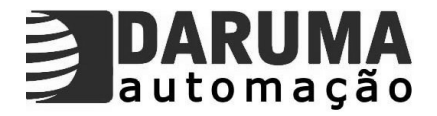

# **TERMINAL AUTÔNOMO TA-1000**

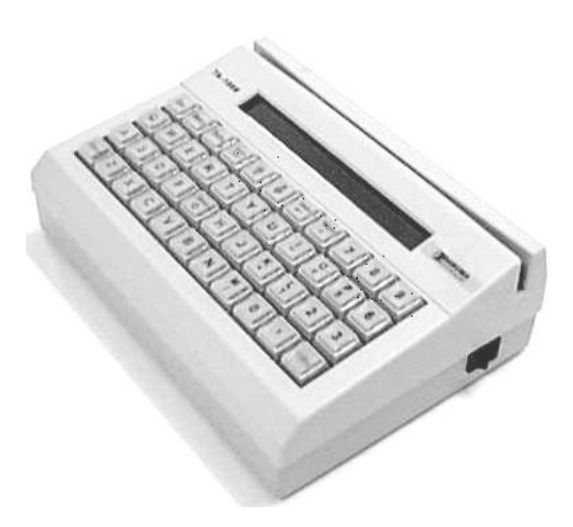

Manual de Operação

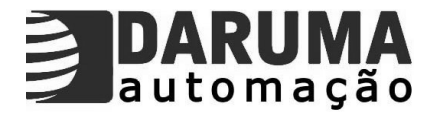

### DARUMA TELECOMUNICAÇÕES E INFORMÁTICA S/A.

As informações contidas neste manual têm caráter técnico-informativo, não podendo ser reproduzidas total ou parcialmente sem autorização por escrito, da DARUMA TELEC. E INFORMÁTICA S/A, proprietária da marca DARUMA AUTOMAÇÃO.

A Daruma segue uma política de contínuo desenvolvimento de seus produtos, reservando-se o direito de alterar preços, especificações e produtos a qualquer momento, sem prévio aviso, declinando toda a responsabilidade por eventuais erros ou omissões que se verifiquem neste manual.

DARUMA TELECOMUNICAÇÕES E INFORMÁTICA S/A. Fábrica: Av. Independência, 3500 Independência Taubaté - SP Taubaté – SP Cep:12032-000

SAC – Serviço de Atendimento ao Cliente Tel: (0xx12) 3609-5050 Fax: (0xx12) 3609-5156 e-mail: <u>sac@daruma.com.br</u>

Comercial: Alameda Santos,  $1827 - 6^{\circ}$  and ar - Cerquira Cesar São Paulo - SP Cep: 01419-002 Tel: (011) 3146-4900 Fax: (011) 3146-4949

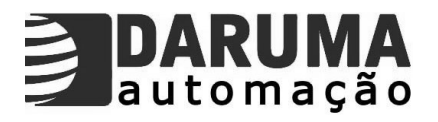

### ÍNDICE

| NTRODUÇÃO4                                                                                                    |
|----------------------------------------------------------------------------------------------------|
| ONFIGURAÇÃO5                                                                                                    |
| HARDWARE                                                                                                    |
| ISTALAÇÃO7                                                                                                    |
| 1. CUPOM NÃO FISCAL 8   1.1 Comprovante NF vinculado. 8   1.2 Comprovante NF não vinculado 8   1.3 Cupom Adicional 9   1.4 Autenticar documento 9   2. RELATÓRIOS. 10   2.1 Leitura X. 10   2.2 Redução Z 10   2.3 Memória Fiscal 10   3. CONFIGURAÇÃO 11   3.1. PRODUTOS 12   Alterar um produto 12   Incluir um produto 13   Excluir um produto 14   14 Atalho para produtos 15   Incluir 15   Alterar 15   Scidas Seriais 16   3.3. ParâmETROS TA 16   Saídas Seriais 16   3.4. ParâmETROS IF 17   Arredondamento 17   Horánio de verão 17   PéNDICE A – VENDAS COM O TA-1000 18 |
| 1) Vendas por Busca                                                                                                    |
| PÊNDICE B - CANCELAMENTOS22                                                                                                    |
| 1) Cancelar Item                                                                                                    |

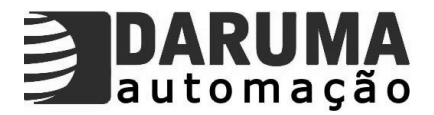

### Introdução

O Terminal Autônomo TA-1000, é uma plataforma programável para execução de aplicativos de controle de vendas e com funções de Transferência Eletrônica de Fundos (TEF). (Não implementada nesta versão)

Seus canais seriais, cinco RS-232, permitem sua conexão com um vasto leque de dispositivos comerciais simultaneamente:

- Impressoras de cheque (serial secundária, via impressora fiscal)
- Impressora Fiscal (FS-345)
- Display Torre (Visor Cliente)
- Leitores de código de barras (Scanner)
- Leitor de CMC 7
- Pinpad
- Gaveta (serial secundária, via impressora fiscal)
- Balanças eletrônicas

Seu canal serial RS 485 (Não Implementado), permitirá a ligação de vários TA 1000 em rede, inicialmente para compartilhamento de modem e transferências de arquivos para PCs e posteriormente para compartilhamento das operações de venda e consulta.

Seu modem permite a sua conexão remota para:

- Operadoras de TEF e cartão de crédito (Tecban, Visa, Redecard) para transações
- Consultas de cheque ou crédito
- Hosts administrativos, efetuando telecarregamento de aplicativos.
- Transferência de arquivos com movimentação diária.

TA – 1000 tem capacidade de armazenamento de até 16.000 itens de produtos.

### Dados armazenados

16.000 itens separados em 256 grupos

200 empresas conveniadas com 15 funcionários – registro dinâmico 16 vendedores

log das últimas 200 alterações ou concessões realizadas pela Senha Master log com resultado dos últimos 200 cheques consultados

Após carregado o aplicativo, ao ligar o TA-1000 é exibido a versão (Versão: 1.14H), o check sum do firmware (Checksum: 1903), O banco de dados a ser utilizado (BD: 1.26), o formato do aplicativo (TA1000.bin), e o espaço utilizado na memória pelo software básico.

| Versão: 1 14H            | Checksum |
|--------------------------|----------|
|                          |          |
| BD: 1.26 TA100011/H bin  | hytes    |
| DD. 1.20 TA100011411.011 |          |

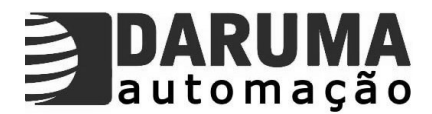

### Configuração

### Hardware

CPU 80C188XL @ 14 MHz EPROM de bootstrap: 128KBytes RAM: 512K para rascunho e 1 Mbyte (512K opcional) para o cadastro de itens "Log" de transações Flash (para aplicativos): 512 Kbytes 5 canais RS-232, 1 canal RS-485 Modem V.22 bis (2400 bps) Teclado multifuncional de 44 teclas, sendo 33 programáveis (Teclas Rápidas) Display LCD 40 x 2 Leitor de cartões magnéticos padrão ISO 7810/11/12 (trilhas 1 e 2) Fonte externa full range (100 ~ 270 VAC) Bateria de lítio 3V 560mAh com duração de 3 anos; com terminal desligado.

### Software aplicativo

Venda por: Item unitário – default Quantidade Valor total do item

Seleção do item por: Scanner – leitor de código de barras Hot-keys – teclas configuráveis para venda rápida Busca – alfanuméricas ou por código

Função de Vendas com:

Acréscimo ou desconto por item ou total Cancelamento de item ou cupom 16 formas de pagamento Identificação do consumidor Relatórios: Quantidade vendida por vendedor Controle de convênios e usuários Log de cheques consultados Log de todas as alterações realizadas no TA-1000 (ultimas 200 operações) Troca e fechamento de caixa Itens mais ou menos vendidos – curva ABC Fiscais – Leitura X (com um grupo específico configurado ou não), Leitura da MF e Redução Z

### Funções:

Consulta de cheques Transferência Eletrônica de Fundos (não implementada nesta versão) Adição, Edição e Exclusão de itens Alteração de preço individual ou por grupo Função calculadora com as teclas numéricas (Não Implementada) Autenticação de documentos Abertura de gaveta eletrônica de dinheiro

Completa configuração de parâmetros do próprio terminal para: Consulta de cheques Saídas seriais

Limites de descontos/acréscimos Identificação do vendedor Identificação do cliente

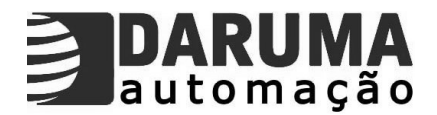

Período de armazenamento de dados Alteração de Senha - master e vendedores Mensagens promocionais – display e impressora Acertar data e hora Dados para impressão de cheque.

Configuração dos parâmetros da Impressora Fiscal: Formas de pagamento

Arredondamento ou Truncamento Vinculação de formas de pagamento Criação de comprovantes não fiscais vinculados e não vinculados Fechamento automático de cupom fiscal Emissão de cupom adicional Controle da altura da linha, possibilitando até 25% de economia de papel Espaçamento entre cupons Programação do horário mínimo de Redução Z Carga de novas alíquotas fiscais

Intervenção técnica na Impressora Fiscal:

Através de Senha Técnica (disponível somente para a assistência técnica autorizada), é possível realizar uma intervenção técnica na IF, criar clichê e completo restabelecimento de suas configurações anteriores.

Para maiores informações e esclarecimentos de todos os comandos e configurações do TA-1000, encontra-se disponível em nosso site <u>www.daruma.com.br</u> o Manual completo, o aplicativo UpDownLoad.exe e o Banco de Dados.mdb.

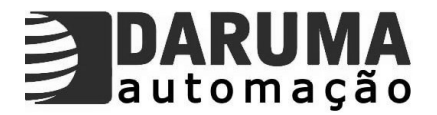

### Instalação

O TA-1000 possui em seu painel traseiro cinco RS-232 (denominadas COM1, COM2, COM3, COM4, COM5), uma RS-485, um conector modular-jack e um conector para alimentação externa.

A interface de comunicação é exclusivamente serial, e acessível através dos conectores miniaturas DB-9 Fêmea. Instale o cabo de comunicação entre a IF FS-345 e uma saída serial, preferencialmente na COM1 (defaut). A velocidade default é de 9600bps.

A conexão com a linha telefônica é realizada através de um conector modular-jack. Nesta versão, a linha telefônica é utilizada para se consultar cheques, mediante um prévio contrato com a empresa prestadora deste serviço.

Outros periféricos poderão ser conectados diretamente na IF FS-345, uma impressora de cheque poderá ser conectada na saída serial DB-25 fêmea e uma gaveta eletrônica no conector modular-jack RJ11. Antes de instalar qualquer periférico.

Quando ligado, o TA-1000 irá procurar a IF FS-345 em uma das 5 portas seriais existentes (prefira conectá-la na COM1). Caso exista algum problema de conexão, o equipamento exibirá uma mensagem de que a impressora não foi encontrada e solicitará a Senha Master, podendo assim trabalhar off-line, sem a opção para vendas e emissão de relatórios. O terminal poderá fazer uma nova busca da IF fiscal, quando a tecla ESC for pressionada.

Constatando a presença da IF FS-345, o equipamento irá verificar seu modelo e configuração, as formas de pagamento e os comprovantes fiscais.

<u>Lembramos</u>: que o protocolo de comunicação do TA-1000 foi desenvolvido especificamente para **IF FS-345**.

Existindo algum cupom em aberto, o TA-1000 avisará o usuário e mostrará o valor atual do cupom no display.

É necessário configurar as saídas seriais do TA-1000, caso queira utilizar outros equipamentos periféricos, como: display torre, impressora de cheques, leitora de cheques, scanner, gaveta, ou pinpad. Para conectá-los verifique no Menu Parâmetros do TA - Saídas Seriais.

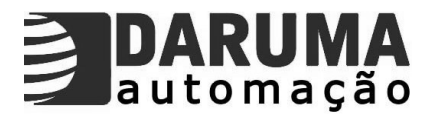

### 1. Cupom não fiscal

O terminal TA-1000 permite a emissão de comprovantes vinculados ou não vinculados, cupons adicionais e autenticação. Os comprovantes vinculados ou não são criados no Menu Parâmetros da IF – Criar comprovante não fiscal.

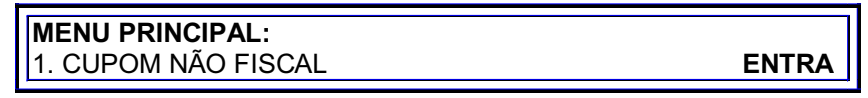

### 1.1 Comprovante NF vinculado

O comprovante vinculado é um registro de pagamento anexo ao cupom fiscal, como nos casos de pagamento com convênios e cartões. Entre com o número do cupom fiscal (COO) e tecle ENTRA. No caso do convênio o cupom vinculado será impresso automaticamente logo após a emissão do cupom fiscal.

**OBS:** Caso o comprovante de convênio não seja emitido por algum motivo, através desta função o mesmo poderá ser impresso.

| ESCOLHA:<br>1. COMPROVANTE NF VINCULADO | ENTRA   |
|-----------------------------------------|---------|
| Número do cupom fiscal:                 | FNTRA   |
|                                         | Littlet |

### 1.2 Comprovante NF não vinculado

O comprovante não fiscal não vinculado, é um comprovante para Entrada de recursos (pagamentos conta de luz, carnê, etc...) e Saída de recursos (suprimento de caixa, sangria, etc...). Selecione o comprovante desejado, tecle ENTRA e em seguida informe o valor e o desconto/acréscimo se houver (descontos/acréscimos somente para comprovantes de Entrada), caso contrário tecle ENTRA e digite o texto que aparecerá no comprovante. Para comprovantes de Entrada, selecione uma forma de pagamento e o valor recebido.

| ESCOLHA:<br>2. COMPROVANTE NF NÃO VINCULADO | ENTRA |
|---------------------------------------------|-------|
|                                             |       |
| Comprovante não fiscal não vinculado:       |       |

É mostrado um comprovante já criado anteriormente (Entrada ou Saída), através das teclas  $\uparrow$  ou  $\downarrow$ , é possível selecionar o comprovante desejado, a seguir digite ENTRA para mudar de tela.

TIPO: ENTRADA

ENTRA

**ENTRA** 

Valor: 0,00

SUPRIMENTO DE CAIXA

Após digitar o valor, digite ENTRA e então na próxima tela será solicitado desconto ou acréscimo em porcentagem ou valor, através das teclas  $\uparrow$  ou  $\checkmark$  é possível determinar uma opção.

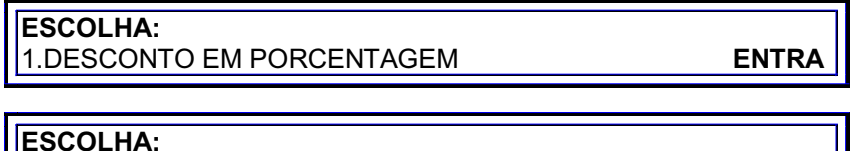

ESCOLHA: 2.DESCONTO EM REAIS ENTRA

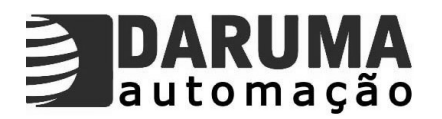

## ESCOLHA: 3.ACRÉSCIMO EM PORCENTAGEM ENTRA ESCOLHA: 4.ACRÉSCIMO EM REAIS ENTRA

A seguir é solicitado um texto que será impresso no comprovante, entre com uma mensagem e digite ENTRA.

**ENTRA** 

Texto:

Escolha uma forma de pagamento e entre com o valor recebido, para finalizar entre com um texto (opcional), e digite ENTRA para fechar o comprovante .

| TOTAL:<br>Formas de pagamento | ENTRA |
|-------------------------------|-------|
| TOTAL:<br>Valor recebido:     | ENTRA |

1.3 Cupom Adicional

O cupom adicional não permite a emissão do CGC/IE e identificação da impressora. Para habilitá-lo somente depois de uma Redução Z, entre no Menu Parâmetros da IF – Configurar IF - Cupom Adicional.

| ESCOLHA:           |       |
|--------------------|-------|
| 3. CUPOM ADICIONAL | ENTRA |

1.4 Autenticar documento

O sensor de autenticação deverá ser habilitado no Menu Parâmetros da IF – Configurar IF – Sensor Autenticação.

A autenticação é realizada sempre após a emissão de:

- Comprovante não fiscal vinculado
- Comprovante não fiscal não vinculado
- Cupom fiscal
- Cupom adicional

Serão impressas as seguintes informações:

- Palavra AUT
- Data atual no formato DDMMAA
- Número do ECF com 4 dígitos
- COO com 6 dígitos
- Valor com 11 dígitos
- Identificação fornecida (opcional)

### ESCOLHA: 4. AUTENTICAR DOCUMENTO

ENTRA

Entre com uma mensagem desejada, no máximo 13 caracteres.

Identificação do Estabelecimento:

ENTRA

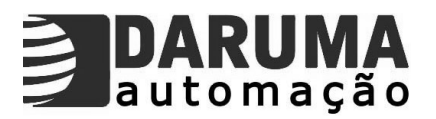

A IF permite um total de 5 (cinco) autenticações, isto é, uma autenticação e mais 4 (quatro) repetições, com isso, o TA irá solicitar se deseja continuar autenticando ou não através das teclas, "S"(Sim) ou "N"(Não).

| Autenticar mais uma vez ? (S/N) |
|---------------------------------|
|                                 |
| Autenticação OK                 |

### . Relatórios

Todos os relatórios emitidos pelo TA-1000 são encontrados neste menu. Leitura X, Redução Z, Leitura da Memória Fiscal.

| MENU PRINCIPAL<br>4. RELATÓRIOS          | ENTRA |
|------------------------------------------|-------|
| RELATORIOS:<br>DIGITE SENHA MASTER: 1111 | ENTRA |

### 2.1 Leitura X

Obrigatória no início de cada dia, abre o movimento diário. Um cupom fiscal não poderá ser aberto antes da emissão de uma Leitura X (no inicio do dia). Tecle ENTRA e selecione "S" (Sim) e sua emissão será automática.

ENTRA

### RELATORIOS: 1. LEITURA X

### 2.2 Redução Z

Obrigatória no final do dia, fechando o movimento diário. A redução Z grava um resumo das informações fiscais do dia de trabalho na Memória Fiscal, de forma permanente. Quando não coincidir a hora interna da IF, em até 5 minutos, com a hora fornecida do TA, os minutos do relógio interno serão deslocados em direção aos minutos fornecidos. Caso a diferença ultrapasse 5 minutos, somente através de Intervenção Técnica para acertar o horário.

O TA mostrará no display a Data e a Hora da IF. Para sua emissão selecione a opção "S" (Sim), e a impressão será iniciada.

| RELATORIOS:<br>2. REDUÇÃO Z                                               | ENTRA |
|---------------------------------------------------------------------------|-------|
| DATA / HORA DA IF / / / _ /<br>DESEJA EXECUTAR REDUÇÃO Z ? ( <b>S/N</b> ) |       |

### 2.3 Memória Fiscal

Leitura das informações gravadas na memória da IF. A memória fiscal da IF FS-345 possui a capacidade de armazenar até 5911 registros diários, o que assegura um período de utilização do equipamento superior a 16 anos. A leitura da memória fiscal pode ser Resumida ou Detalhada, baseando-se num período onde, uma data Inicial e Final será solicitada, ou pelo número de Redução Z, onde um número Inicial e um número Final de Redução Z será solicitado.

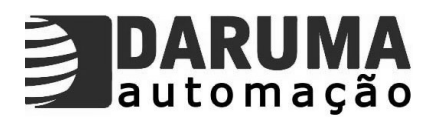

### RELATORIOS: 3. MEMÓRIA FISCAL

ENTRA

Através das teclas  $\uparrow$  ou  $\downarrow$ , é possível selecionar a opção desejada e após digitadas as informações, o relatório será emitido automaticamente.

| LEITURA DE MEMÓRIA FISCAL<br>1-Resumida por Período        | ENTRA |
|------------------------------------------------------------|-------|
|                                                            | 1     |
| Resumida por Período<br>Data Inicial: / /                  | ENTRA |
| Resumida por Período                                       | ]     |
| Data Final://                                              | ENTRA |
| LEITURA DE MEMÓRIA FISCAL                                  |       |
| 2-Detalhada por Período                                    | ENTRA |
| Detalhada por Período                                      | ENTRA |
|                                                            |       |
| Detalhada por Período<br>Data Final://                     | ENTRA |
|                                                            |       |
| 3-Resumida pelo número de RZ                               | ENTRA |
| Resumida pelo número RZ                                    |       |
| Número Inicial:                                            | ENTRA |
| Resumida pelo número RZ                                    | ENTRA |
|                                                            |       |
| LEITURA DE MEMÓRIA FISCAL<br>4-Detalhada pelo número de RZ | ENTRA |
|                                                            |       |
| Detalhada pelo número RZ                                   | ENTRA |
| Detalhada pelo número RZ                                   |       |
| Número Final:                                              | ENTRA |

### 3. CONFIGURAÇÃO

Neste menu são encontradas todas as configurações a serem realizadas no TA e na IF.

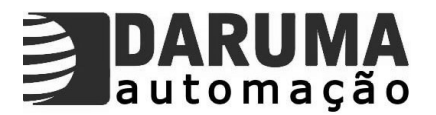

### 3.1. Produtos

O banco de dados do TA-1000 pode ser carregado de duas maneiras, através de telecarregamento via PC ou manualmente com a inclusão de itens separadamente, via teclado.

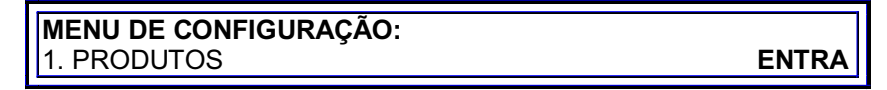

Alterar um produto

Todos os campos cadastrados no produto podem ser alterados via terminal, exceto o código do produto.

| PRODUTOS:<br>ALTERAR UM PRODUTO | ENTRA |
|---------------------------------|-------|
|                                 |       |
| PRODUTO:                        | BUSCA |

Os produtos podem ser selecionados por ordem alfabética ou por código. Digitando a tecla BUSCA 01(uma) vez, a busca será por Ordem Alfabética (através das letras ou teclas  $\uparrow$  ou  $\downarrow$ ), ou digitando a tecla BUSCA 02 (duas) vezes, a busca será por Ordem de Código.

|                 | DESC:, _ () |
|-----------------|-------------|
| Nome do Produto | , ENTRA     |
|                 |             |

Após selecionado o produto digite ENTRA para confirmar.

NOME DO PRODUTO:

Entre com o novo nome do produto e digite ENTRA para confirmar a alteração ou apenas digite ENTRA para mudar de tela.

**ENTRA** 

**ENTRA** 

GRUPO:

A seguir entre com um novo valor e digite ENTRA para confirmar a alteração ou apenas digite ENTRA para mudar de tela.

| CASAS DECIMAIS DA QUANTIDADE: _                                    | ENTRA |
|--------------------------------------------------------------------|-------|
| CASAS DECIMAIS DO PREÇO: _                                         | ENTRA |
| PREÇO: 0,00                                                        | ENTRA |
| DESCONTO : % 0,00<br>ALTERA DESCONTO OU ACRÉSCIMO : ( <b>S/N</b> ) |       |

Caso seja digitado "S"(Sim), na próxima tela o TA mostrará as opções de Desconto e Acréscimo, escolha uma digitando o número correspondente e a seguir digite o novo valor em porcentagem desejado.

ESCOLHER : 1 – DESCONTO 2 – ACRÉSCIMO

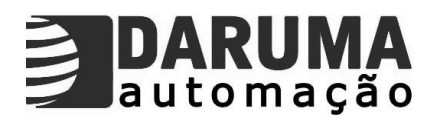

### UNIDADE:

CANCELA

**ENTRA** 

Digite CANCELA e através das teclas  $\uparrow$  ou  $\downarrow$ , selecione uma nova unidade correspondente ao produto e digite ENTRA para confirmar a alteração e mudar de tela.

ESCOLHA UNIDADE: \_\_ ENTRA

Digite CANCELA e através das teclas  $\uparrow$  ou  $\downarrow$ , selecione uma nova alíquota correspondente ao produto e digite ENTRA para confirmar a alteração e mudar de tela.

ESCOLHA ALÍQUOTA:

| Alteração OK | ENTRA |
|--------------|-------|

Um ESC aborta a operação.

Incluir um produto

Neste menu os produtos podem ser cadastrados diretamente no TA, via teclado.

| PRODUTOS:<br>INCLUIR UM PRODUTO               | ENTRA |
|-----------------------------------------------|-------|
|                                               |       |
| CODIGO:                                       | ENTRA |
|                                               |       |
| NOME DO PRODUTO:                              | ENTRA |
|                                               |       |
| GRUPO:                                        | ENTRA |
|                                               |       |
| CASAS DECIMAIS DA QUANTIDADE: _               | ENTRA |
|                                               |       |
| CASAS DECIMAIS DO PREÇO: _                    | ENTRA |
|                                               |       |
| PREÇO: 0,00                                   | ENTRA |
|                                               |       |
|                                               |       |
| DESCONTO : % 0,00                             |       |
| ALTERA DESCONTO OU ACRÉSCIMO : ( <b>S/N</b> ) |       |

Caso seja digitado "S"(Sim), na próxima tela o TA mostrará as opções de Desconto e Acréscimo, escolha uma digitando o número correspondente e a seguir digite o valor em porcentagem desejado.

ESCOLHER : 1 – DESCONTO 2 – ACRÉSCIMO

Através das teclas  $\uparrow$  ou  $\downarrow$ , selecione uma unidade correspondente ao produto.

ESCOLHA UNIDADE: \_ \_

ENTRA

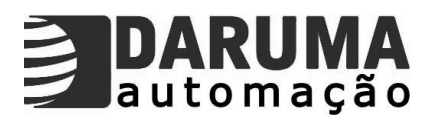

Através das teclas  $\uparrow$  ou  $\downarrow$ , selecione uma alíquota que será utilizada no produto, conforme valores já cadastrados na IF.

| ESCOLHA ALÍQUOTA: |             | ENTRA |
|-------------------|-------------|-------|
|                   |             |       |
|                   | Inclusão OK | ENTRA |

### Lembretes:

- TA-1000 aceita a inclusão de produtos via Scanner CCD, desde que este esteja habilitado no Menu Parâmetros do TA - Saídas Seriais. Na hora de digitar o código do produto, passe o scanner CCD na etiqueta com o código de barras.
- Para os produtos vendidos por litro/quilo digite 03 nas casas decimais de preço e ≻ quantidade.
- Para os outros produtos, digite 02 nas casas decimais de preço e quantidade. Também é possível vender estes produtos por valor, digite 03 nas casas decimais da guantidade.
- O desconto solicitado na inclusão do produto é dado diretamente no produto e não no fechamento do cupom.
- As alíguotas estão configuradas como F, I, N, TA,...TP, portanto antes de selecionar a Þ alíquota na inclusão do produto, verifique quais são os valores correspondentes a cada uma na IF.

### Excluir um produto

Exclusão de itens mediante Senha Master. Em alguns casos não faz sentido eliminar alguns itens e sim alterá-los.

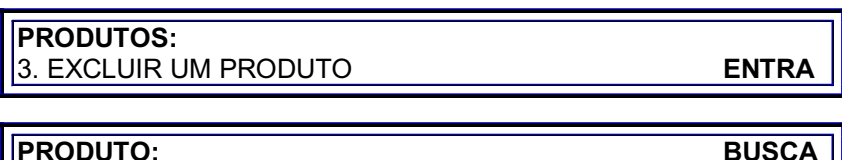

### PRODUTO:

Os produtos podem ser selecionados por ordem alfabética ou por código. Digitando a tecla BUSCA 01(uma) vez, a busca será por Ordem Alfabética (através das letras ou teclas  $\uparrow$  ou  $\downarrow$ ), ou digitando a tecla BUSCA 02 (duas) vezes, a busca será por Ordem de Código. São mostrados os seguintes dados do produto:

Código:

Desconto ou Acréscimo (conforme o produto foi cadastrado); Unidade:

Alíquota;

Grupo;

Um ESC aborta a operação.

| COD:<br>DIGITE SENHA MASTER: 1111 | DESC:,  | ()<br>ENTRA |
|-----------------------------------|---------|-------------|
| Excl                              | usão OK | ENTRA       |

### 3.2. Atalhos

Neste menu pode-se configurar teclas para servir de atalhos para Produtos, Menus, Comprovantes e Pagamentos. Sendo que em cada menu existe um sub menu para Incluir, Alterar ou Excluir. É possível configurar 33 teclas como atalhos, exceto as teclas reservadas para funções específicas.

Através das teclas  $\uparrow$  ou  $\downarrow$ , escolha um menu desejado (Atalhos para, Produtos, Menus, Comprovantes ou Pagamentos), ou siga a seqüência conforme mostrado abaixo.

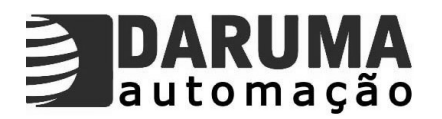

### MENU DE CONFIGURAÇÃO: 2. ATALHOS

ENTRA

### 2.1 Atalho para produtos

Neste menu pode-se configurar teclas para atalho para produtos, sendo que pode ser feito inclusão, alteração e exclusão.

| ATALHOS:                 |       |
|--------------------------|-------|
| 1. ATALHOS PARA PRODUTOS | ENTRA |

Incluir

Com esta função consegue-se incluir um produto do banco de dados para uma tecla específica.

| ATALHOS PARA PRODUTOS:<br>1. Incluir | ENTRA |
|--------------------------------------|-------|
| Qual a tecla rápida: _               | ENTRA |

Será solicitado a tecla que servirá de atalho, após digitar a tecla desejada entre com o produto. Os produtos podem ser selecionados por ordem alfabética ou por código. Digitando a tecla BUSCA 01(uma) vez, a busca será por Ordem Alfabética (através das letras ou teclas  $\uparrow$  ou  $\downarrow$ ), ou digitando a tecla BUSCA 02 (duas) vezes, a busca será por Ordem de Código.

| Produto: | BUSCA |
|----------|-------|
|          |       |

Após aparecer o produto desejado, digite ENTRA para confirmar a inclusão.

| COD:<br>Nome do Produto | DESC:,  | ()    |
|-------------------------|---------|-------|
|                         |         |       |
|                         | Isão OK | ENTRA |

Alterar

Com esta função consegue-se alterar o produto que esta selecionado para a tecla de atalho.

| ATALHOS PARA PRODUTOS:<br>2. Alterar | ENTRA    |
|--------------------------------------|----------|
| Qual a tecla rápida:                 |          |
| Cod:<br>Nome do Produto              | Desc:,() |

Após digitado a tecla, são mostrados os dados do produto que está sendo utilizado com a mesma, selecione o outro produto que será utilizado com a tecla. Os produtos podem ser selecionados por ordem alfabética ou por código. Digitando a tecla BUSCA 01(uma) vez, a busca será por Ordem Alfabética (através das letras ou teclas  $\uparrow$  ou  $\downarrow$ ), ou digitando a tecla BUSCA 02 (duas) vezes, a busca será por Ordem de Código.

Aparecendo o produto desejado, digite ENTRA para confirmar a alteração.

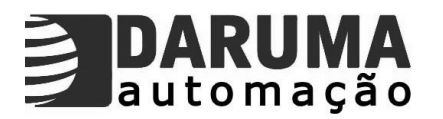

Alteração OK

**ENTRA** 

Excluir

Esta função é para excluir a tecla de atalho.

| ATALHOS PARA PRODUTOS: |       |
|------------------------|-------|
| 3. Excluir             | ENIRA |
| Qual a tecla rápida: _ |       |
| Evoluir toda rápida    |       |
| DIGITE SENHA MASTER:   | ENTRA |
| Evolução OK            | ENTDA |

### 3.3. Parâmetros TA

Neste menu é possível a configuração dos sinais do TA-1000.

| MENU PRINCIPAL:<br>6. PARAMETROS TA            | ENTRA |
|------------------------------------------------|-------|
| -                                              |       |
| PARAMETROS DO TA:<br>DIGITE SENHA MASTER: 1111 | ENTRA |

### Saídas Seriais

Neste menu são configurados os periféricos que trabalham em conjunto com o TA-1000, como a Impressora Fiscal, Impressora de Cheques, Gaveta Eletrônica, Display Torre, Scanner, Leitora de Cheque, Pinpad e Balança. Recomendamos conectar a Impressora Fiscal na porta serial COM1 (Default), e os outros periféricos nas outras saídas seriais, exceto Impressora de Cheque e Gaveta, que são conectados diretamente na Impressora Fiscal. Pode-se utilizar qualquer porta serial que estiver livre. Para selecionar e habilitar as saídas seriais utilize as teclas  $\wedge$  ou  $\checkmark$ .

| PARAMETROS DO TA:<br>1. SAIDAS SERIAIS   | ENTRA |
|------------------------------------------|-------|
| -                                        |       |
| IMPRESSORA CHEQUE<br>SERIAL: <b>SEC.</b> | ENTRA |
|                                          |       |
| IMPRESSORA FISCAL<br>SERIAL: COM 1       | ENTRA |
|                                          |       |
| DISPLAY TORRE<br>SERIAL:                 | ENTRA |
|                                          |       |
| SCANNER<br>SERIAL:                       | ENTRA |
|                                          |       |
| LEITORA CMC 7<br>SERIAL:                 | ENTRA |

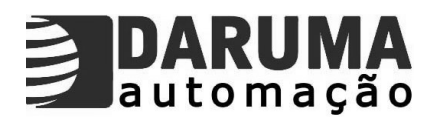

| UTILIZAR PINPAD<br>SERIAL:    | ENTRA |
|-------------------------------|-------|
| GAVETA<br>SERIAL: <b>SEC.</b> | ENTRA |
| BALANÇA<br>SERIAL:            | ENTRA |

**OBS:** A saída serial utilizada para conexão da Impressora de Cheque e Gaveta é a saída secundária chamada SEC, pois utiliza a saída diretamente da IF FS-345.

### 3.4. Parâmetros IF

Com a IF FS-345 conectada ao TA, é realizada a configuração dos parâmetros da impressora fiscal.

| MENU DE CONFIGURAÇÃO:<br>4. PARAMETROS DA IF           | ENTRA |
|--------------------------------------------------------|-------|
| PARAMETROS DA IMPRESSORA:<br>DIGITE SENHA MASTER: 1111 | ENTRA |

### <u>Arredondamento</u>

Todos os cálculos aritméticos envolvendo números fracionários, são executados Truncando-se o resultado final na precisão final necessária, isto é, retirando algumas casas decimais. Ativando-se esta opção, o resultado final passa a ser obtido por Arredondamento (adição de 5 à próxima decimal).

| CONFIGURAÇÃO DA IMPRESSORA:<br>2. ARREDONDAMENTO | ENTRA |
|--------------------------------------------------|-------|
| ARREDONDAMENTO                                   | NÃO   |
| Alteração OK                                     | ENTRA |

### Horário de verão

Durante o horário de verão, esta opção deverá ser habilitada para que todas as leituras do relógio interno possam ser acrescidas em uma hora.

| <b>Configuração da Impressora:</b><br>3. Horário de Verão | ENTRA |
|-----------------------------------------------------------|-------|
| HORÁRIO DE VERÃO                                          | NÃO   |
| Alteração OK                                              | ENTRA |

### Sensor de autenticação

Este sensor deverá estar habilitado para que a autenticação de documentos seja possível.

| CONFIGURAÇÃO DA IMPRESSORA: |       |
|-----------------------------|-------|
| 5. SENSOR AUTENTICAÇÃO      | ENTRA |

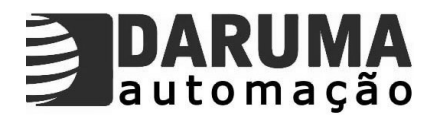

| SENSOR DE AUTENTICAÇÃO | NÃO   |
|------------------------|-------|
|                        |       |
| Alteração OK           | ENTRA |

### Apêndice A – Vendas com o TA-1000

Podemos realizar vendas com o TA de três maneiras. Uma é utilizando a tecla BUSCA, onde é possível procurar por nome ou por código do produto, com o uso do CCD (Leitor Código de Barras), e uma outra maneira é a VENDA RÁPIDA onde é configurada uma tecla de atalho.

1) Vendas por Busca

Os produtos podem ser selecionados por ordem alfabética ou por código. Digitando a tecla BUSCA 01(uma) vez, a busca será por Ordem Alfabética (através das letras dos produtos cujas iniciais coincidam ou através das teclas  $\uparrow$  ou  $\downarrow$ ). Ou digitando a tecla BUSCA 02 (duas) vezes, a busca será por Ordem de Código.

Exemplo de venda por ordem alfabética:

Com o TA na tela principal, digite a tecla BUSCA 01 (uma) vez e em seguida digite as iniciais do produto a ser vendido ou utilize as teclas  $\uparrow$  ou  $\downarrow$ , para navegar no banco de dados até o produto desejado.

Após selecionado o produto digite ENTRA para abrir o cupom.

| COD:            | DESC:, | () |
|-----------------|--------|----|
| Nome do Produto |        | ,  |

Será mostrado no display do TA-1000 o Sub Total e o mesmo ficará aguardando o próximo comando, caso a tecla "**S**" seja pressionada neste momento, será exibido o Sub Total no Display-Torre e sendo vendido mais itens, o Sub Total será impresso no cupom.

Utilize o procedimento anterior para vender mais itens ou digite a tecla FECHA para iniciar o processo de fechamento do cupom.

| Produto:  |     |  |  |
|-----------|-----|--|--|
| Sub Total |     |  |  |
|           | ,,, |  |  |

Se tiver sido configurado no Menu Parâmetros do TA – Alterar Desconto ou Alterar Acréscimo, será solicitado Desconto ou Acréscimo Global conforme abaixo, então através das teclas  $\uparrow$  ou  $\downarrow$ , selecione Porcentagem ou Valor, e após digitar ENTRA, digite um valor. Caso não tenha sido configurado esta função, o TA passará automaticamente para a tela seguinte.

| Sub I otal: ,                        |
|--------------------------------------|
| Desconto ou Acréscimo Global ? (S/N) |
|                                      |

Através das teclas  $\uparrow$  ou  $\downarrow$ , escolha a forma de pagamento a ser utilizada no cupom e após digitar ENTRA, entre com valor recebido e digite ENTRA para o fechamento do cupom.

| Total:,<br>Forma de Pagamento | ENTRA |
|-------------------------------|-------|
| Total:,<br>Valor Recebido :,  | ENTRA |

**OBS:** Caso seja digitado ENTRA, ao invés do Valor Recebido, o cupom será fechado com o Valor Total.

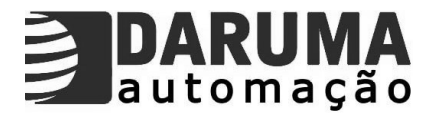

Exemplo de venda por Ordem de Código:

Com o TA na tela principal, digite a tecla BUSCA 02 (duas) vezes e em seguida digite o código do produto a ser vendido.

Após selecionado o produto, digite ENTRA para abrir o cupom.

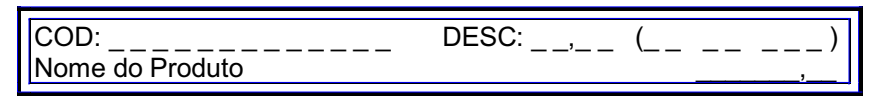

Será mostrado no display do TA-1000 o Sub Total e o mesmo ficará aguardando o próximo comando, caso a tecla "**S**" seja pressionada neste momento, será exibido o Sub Total no Display-Torre e sendo vendido mais itens, o Sub Total será impresso no cupom.

Utilize o procedimento anterior para vender mais itens ou digite a tecla FECHA para iniciar o processo de fechamento do cupom.

| Produto:            |  |
|---------------------|--|
| i iouuto.           |  |
| Sub Total           |  |
| <u>oub rotai.</u> , |  |

Se tiver sido configurado no Menu Parâmetros do TA – Alterar Desconto ou Alterar Acréscimo, será solicitado Desconto ou Acréscimo Global conforme abaixo, então através das teclas  $\uparrow$  ou  $\downarrow$ , selecione Porcentagem ou Valor, e após digitar ENTRA, digite um valor. Caso não tenha sido configurado esta função, o TA passará automaticamente para a tela seguinte.

| Sub Total:,<br>Desconto ou Acréscimo Global ? ( <b>S/N</b> ) |
|--------------------------------------------------------------|
|--------------------------------------------------------------|

Através das teclas  $\uparrow$  ou  $\downarrow$ , escolha a forma de pagamento a ser utilizada no cupom e após digitar ENTRA, entre com valor recebido e digite ENTRA para o fechamento do cupom.

| Total:,<br>Forma de Pagamento | ENTRA |
|-------------------------------|-------|
|                               |       |
| Total:,<br>Valor Recebido :,  | ENTRA |

**OBS:** Caso seja digitado ENTRA, ao invés do Valor Recebido, o cupom será fechado com o Valor Total.

2) Vendas utilizando CCD (Leitor Código de Barras)

Após configurar o CCD em uma das seriais do TA, no Menu Parâmetros do TA – Saídas Serias.

Então estando o produto já cadastrado no banco de dados, apenas execute a leitura do código do mesmo que o cupom será aberto automaticamente

Exemplos de Vendas com CCD:

Com o TA na tela principal, execute a leitura do código de barras do produto, é mostrado o produto no display do TA, conforme abaixo, e o cupom é aberto automaticamente.

| COD:            | DESC: | (          | )     |
|-----------------|-------|------------|-------|
| Nome do Produto | ,     | \ <u> </u> | <br>/ |

Será mostrado no display do TA-1000 o Sub Total e o mesmo ficará aguardando o próximo comando, caso a tecla "**S**" seja pressionada neste momento, será exibido o Sub Total no Display-Torre e sendo vendido mais itens, o Sub Total será impresso no cupom.

Utilize o procedimento anterior para vender mais itens ou digite a tecla FECHA para iniciar o processo de fechamento do cupom.

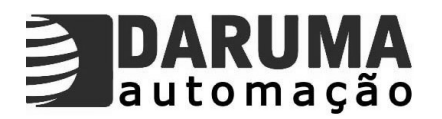

Produto:

Sub Total:

Se tiver sido configurado no Menu Parâmetros do TA – Alterar Desconto ou Alterar Acréscimo, será solicitado Desconto ou Acréscimo Global conforme abaixo, caso não tenha sido configurado o TA passa automaticamente para a tela seguinte.

Sub Total: \_\_\_\_\_,\_\_\_ Desconto ou Acréscimo Global ? (**S/N**)

Através das teclas  $\uparrow$  ou  $\downarrow$ , escolha a forma de pagamento a ser utilizada no cupom e após digitar ENTRA, entre com valor recebido e digite ENTRA para o fechamento do cupom.

| Total:,<br>Forma de Pagamento | ENTRA |
|-------------------------------|-------|
|                               |       |
| Total:,<br>Valor Recebido :,  | ENTRA |

**OBS:** Caso seja digitado ENTRA, ao invés do Valor Recebido, o cupom será fechado com o Valor Total.

3) Vendas Rápidas

Esta função permite agilizar a venda de alguns produtos que naturalmente tenham mais saídas. Primeiramente é necessário que a tecla tenha sido configurada no Menu Atalho – Atalhos para Produtos.

Exemplos de Vendas Rápidas:

Com o TA na tela principal, toda vez que a tecla de atalho é pressionada, o cupom é aberto automaticamente.

| COD             |   |
|-----------------|---|
| COD             |   |
| Nama da Draduta |   |
| Nome do Produlo | , |
|                 |   |

Será mostrado no display do TA-1000 o Sub Total e o mesmo ficará aguardando o próximo comando, caso a tecla "**S**" seja pressionada neste momento, será exibido o Sub Total no Display-Torre e sendo vendido mais itens, o Sub Total será impresso no cupom.

Utilize o procedimento anterior para vender mais itens ou digite a tecla FECHA para iniciar o processo de fechamento do cupom.

| Produto:   |  |
|------------|--|
|            |  |
| Sub Total: |  |
| ,,         |  |
|            |  |

Se tiver sido configurado no Menu Parâmetros do TA – Alterar Desconto ou Alterar Acréscimo, será solicitado Desconto ou Acréscimo Global conforme abaixo, caso não tenha sido configurado o TA passa automaticamente para a tela seguinte.

| Sub Total:,<br>Desconto ou Acréscimo Global ? ( <b>S/N</b> ) |  |
|--------------------------------------------------------------|--|
|                                                              |  |

Através das teclas  $\uparrow$  ou  $\downarrow$ , escolha a forma de pagamento a ser utilizada no cupom e após digitar ENTRA, entre com valor recebido e digite ENTRA para o fechamento do cupom.

Total: \_\_\_\_\_,\_\_ Forma de Pagamento

ENTRA

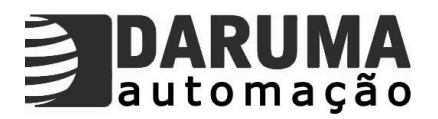

| Total:            |       |
|-------------------|-------|
| Valor Recebido :, | ENTRA |

**OBS:** Caso seja digitado ENTRA, ao invés do valor recebido, o cupom será fechado com o Valor Total.

### Lembrete:

- É possível ser utilizada mais de uma Forma de Pagamento no mesmo cupom.
- Para o Valor Recebido maior que o Valor Total, o TA exibe a mensagem TROCO com o valor.
- No caso em que o Valor Recebido é menor que o Valor Total, o TA exibe a mensagem FALTA e será necessário selecionar a Forma de Pagamento e digitar um valor ou ENTRA para fechar. O cupom só será fechado quando o Valor Recebido igualar ou ultrapassar o Valor Total do cupom.

4) Vendas pré – determinadas

É possível determinar uma Quantidade ou um Valor, um Desconto ou um Acréscimo para executar uma venda.

Quantidade pré – determinada:

Pressione a tecla Virgula (",") uma vez e entre com a quantidade a ser vendida e digite ENTRA para confirmar a operação.

| Quantidade: |               | ENTRA |
|-------------|---------------|-------|
| DD MM AA    | Dia da Semana | HH:MM |

A seguir selecione um produto para iniciar o processo de venda, escolha uma das três maneiras mostradas anteriormente (Vendas por Busca, Vendas utilizando CCD ou Vendas Rápidas).

| Produto:<br>Sub Total: | Quantidade: |
|------------------------|-------------|
|                        |             |

Valor pré - determinado:

Pressione a tecla Virgula (",") duas vezes, e entre com o valor a ser vendido, digite ENTRA para confirmar a operação.

| Valor:   |               | ENTRA |
|----------|---------------|-------|
| DD MM AA | Dia da Semana | HH:MM |

A seguir selecione um produto para iniciar o processo de venda, escolha uma das três maneiras mostradas anteriormente (Vendas por Busca, Vendas utilizando CCD ou Vendas Rápidas).

| Produto:<br>Sub Total: | Valor: |
|------------------------|--------|
|                        | -      |

### OBS:

Para realizar vendas determinando um valor para produtos com a Unidade diferente de (kg ou It), é necessário que o produto esteja cadastrado com 03 Casas Decimais na Quantidade.

### Desconto pré – determinado:

Pressionado a tecla Acresc/Desc 01 (uma) vez, entre com o valor do Desconto e em seguida digite ENTRA para confirmar a operação.

Desconto : % \_ \_ , \_ \_ ENTRA

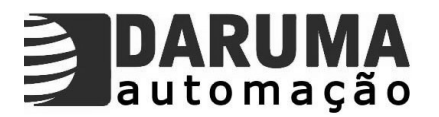

A seguir selecione um produto para iniciar o processo de venda, escolha uma das três maneiras mostradas anteriormente (Vendas por Busca, Vendas utilizando CCD ou Vendas Rápidas).

| Produto:   |        |
|------------|--------|
| Sub Total: | Desc:, |

### Acréscimo pré – determinado:

Pressionado a tecla Acresc/Desc 02 (duas) vezes, entre com o valor do Acréscimo e em seguida digite ENTRA para confirmar a operação.

Acréscimo : % \_\_\_, \_\_ ENTRA

A seguir selecione um produto para iniciar o processo de venda, escolha uma das três maneiras mostradas anteriormente (Vendas por Busca, Vendas utilizando CCD ou Vendas Rápidas).

| Produto:   |           |
|------------|-----------|
| Sub Total: | Acrésc: , |

**OBS**: É possível realizar vendas pré – determinadas em Quantidade ou Valor ou um Desconto ou Acréscimo, no mesmo item.

Abaixo é mostrado um exemplo de venda com Quantidade e Acréscimo, no mesmo cupom.

Pressione a tecla Vírgula (",") uma vez e entre com a Quantidade a ser vendida e digite ENTRA para confirmar a operação. A seguir pressione a tecla Acresc/Desc 02 (duas) vezes, e entre com o valor do acréscimo e em seguida digite ENTRA para confirmar a operação.

| Produto:   | Quantidade: |
|------------|-------------|
| Sub Total: | Acrésc: ,   |

A seguir selecione um produto para iniciar o processo de venda, escolha uma das três maneiras mostradas anteriormente (Vendas por Busca, Vendas utilizando CCD ou Vendas Rápidas).

### Apêndice B - Cancelamentos

Através do TA-1000 é possível realizar cancelamentos de itens e cancelamentos de cupons

1) Cancelar Item

Escolha uma das três maneiras mostradas anteriormente (Vendas por Busca, Vendas utilizando CCD ou Vendas Rápidas), para executar uma venda.

No exemplo abaixo é realizada Venda Rápida (Tecla de Atalho) com 02 itens e cancelado o item 01.

| COD:<br>Nome do Produto | DESC:, () |
|-------------------------|-----------|
| Produto:<br>Sub Total:, |           |

Após abrir o cupom vendendo 01 item, repita a operação vendendo outros itens. Pressione CANCELA para cancelar item.

| Produto:    | CANCELA |
|-------------|---------|
| Sub Total:, |         |

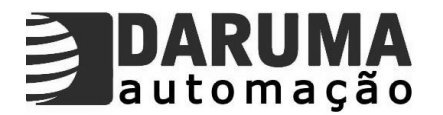

Cancelar Item Digite a Senha Master: **1111** 

ENTRA

**ENTRA** 

Digite a Senha Master e em seguida pressione ENTRA para confirmar a operação.

Item número: \_\_\_\_ Nome dos Produtos

Através das teclas  $\uparrow$  ou  $\downarrow$ , escolha o item que deseja excluir e tecle ENTRA para confirmar, o nome do produto é mostrado com o item correspondente. Neste momento a IF irá imprimir o item cancelado. Pressione CANCELA novamente para cancelar mais itens ou siga o processo

| Total: ,           |       |
|--------------------|-------|
| Forma de Pagamento | ENTRA |

de fechamento do cupom digitando FECHA, e siga conforme abaixo.

Após selecionar a Forma de Pagamento digite ENTRA e entre com Valor Recebido e tecle ENTRA para fechar o cupom.

Total: \_\_\_\_\_,\_\_\_ Valor Recebido : \_\_\_\_\_,\_\_ ENTRA

### 2) Cancelar Cupom

Após o fechamento de um cupom, pressione a tecla CANCELA e digite a Senha Master, a seguir será solicitado se deseja cancelar o ultimo cupom, digite "S"(Sim) e o cupom será cancelado automaticamente.

| DD MM AA          | TA-1000<br>Dia da Semana | HH:MM |
|-------------------|--------------------------|-------|
|                   |                          |       |
| DIGITE SENHA MAST | ER: <b>1111</b>          | ENTRA |

CANCELA ÚLTIMO CUPOM TEM CERTEZA ? (**S/N**)

**OBS:** Se a última operação realizada pela IF foi a emissão de um cupom fiscal, então será permitido o cancelamento do mesmo.